## Behandling af returnerede effekter

Når en medarbejder har markeret en effekt som returneret i Statens HRs effektmodul (eller en anden person fx personaleleder, HR-medarbejder eller effektmedarbejder, gør det på medarbejderens vegne) så bliver der sendt en mail til medarbejderen, hvori det bekræftes, at effekten er returneret.

Derudover bliver der sendt en mail til de effektmedarbejdere, som er tilknyttet den pågældende kategori, således at de relevante effektmedarbejdere orienteres om, at der er en opgave, der afventer behandling.

## Behandling af returnerede effekter

- 1. Log ind og navigér til fanebladet Effekthåndtering
- 2. Klik på ikonet Effekthåndtering

| ≡ STATENS HR    |                                | ○ ☆ Þ ♀ 例 |
|-----------------|--------------------------------|-----------|
| God eff         | termiddag, Yvonne52 Jensen52   |           |
| Mig HR S        | Sag Værktøjer Effekthåndtering |           |
| АРРЗ            |                                |           |
| Effectivitation |                                |           |

I vinduet **Effektmedarbejder godkendelser**, ses hvilke opgaver det p.t. ligger til dig. I kolonne **Handlingstype**, fremgår hvorvidt opgaverne er nye (Handlingstype = "Ny") eller om det er opgaver, som du allerede har reserveret og skal arbejde videre med (Handlingstype = "Godkendelse").

3. Klik på linket Ny, i den pågældende række for at starte processen.

| Overblik                          |                   |                     |                           |                     |                                |   |
|-----------------------------------|-------------------|---------------------|---------------------------|---------------------|--------------------------------|---|
| Se effekter                       | Mine godkendelser |                     |                           |                     |                                |   |
| Mine effekter<br>Søg efter effekt |                   |                     |                           |                     |                                |   |
| Søg efter medarbejder             | Effektmedarbejder | godkendelser        |                           |                     |                                |   |
|                                   | Handlingstype     | "<br>Handlingstitel | Kode for forretningsenhed | Effektkategori navn | Effekttype                     |   |
|                                   | Ny                | Aflevering          | KURS                      | TELEFONER           | Mobiltelefon (Tjenestetelefon) | * |
|                                   | Ny                | Aflevering          | KURS                      | ERGOUDSTYR          | Rollermouse                    |   |
|                                   | Ny                | Aflevering          | KURS                      | TELEFONER           | Iphone 7                       |   |
|                                   | Ny                | Aflevering          | KURS                      | ADGANGSKORT         | Adgangskort                    |   |
|                                   | Ny                | Aflevering          | KURS                      | HJEMMEARBEJDSPLADS  | Docking station (Hjemmearbejd  |   |
|                                   | Ny                | Udlevering          | KURS                      | ERGOUDSTYR          | Fodskammel                     |   |
|                                   | Ny                | Udlevering          | KURS                      | ADGANGSKORT         | Adgangskort                    | • |
|                                   | 4                 |                     |                           |                     | +                              |   |
|                                   |                   |                     |                           |                     |                                |   |

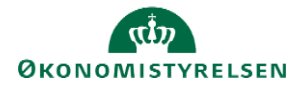

4. Angiv eventuelt en kommentar til indleveringen

Hvis du vil reservere opgaven til senere:

Ved klik på **Gem og Luk**, reserverer du opgaven. Det betyder, at du har taget opgaven til dig for at lave den færdig senere. Opgaven vil ændre handlingstype til "Godkendelse" og vil kun figurere hos dig og ikke mere hos de andre effektmedarbejdere i kategorien.

Hvis du vil ekspedere opgaven nu:

- 5. Klik på **Gem** for at aktivere **Bekræftelsesknappen**
- 6. Markér i tjekboksen Jeg har modtaget effekterne...
- 7. Klik på Bekræft returnering

Sagen lukkes og det vil fremgå af databasen, at effekten er returneret og bekræftet modtaget.

| nåndtering                                                                                                    |                                                                                          |                      |                     |                     |         |             |
|----------------------------------------------------------------------------------------------------|------------------------------------------------------------------------------------------|----------------------|---------------------|---------------------|---------|-------------|
| ffekt behandling - Returner effekt(er)-1042571                                                                                                    |                                                                                          |                      | Send effekt tilbage | Bekræft returnering | Gem Ger | m og luk An |
| Begrundelse for OTHERS                                                                                                    | Kode for<br>forretningsenhed                                                             | S                    |                     |                     |         |             |
| Tekt returneringsdato 06-12-2021                                                                                                    | Afdeling Konge                                                                           | ehuschaffører - KURS |                     |                     |         |             |
| Medarbejdernavn Michael52 Mønster52                                                                                                    | Effektmedarbejder 10420                                                                  | 009                  |                     |                     |         |             |
| ektmedarbejder kommentar til indleveringen                                                                                                    |                                                                                          |                      |                     |                     |         |             |
|                                                                                                    |                                                                                          |                      |                     |                     |         |             |
|                                                                                                    |                                                                                          |                      |                     |                     |         |             |
|                                                                                                    |                                                                                          |                      |                     |                     |         |             |
| n haksattur 🔯 Jao har mottasel attektera on disse ar relumenti aler senti lihave III metasel                                                                                                    | haldenn um hakrafter 🗆 Effett er försundelikke udlevert Son skuldes i effektmodul        |                      |                     |                     |         |             |
| i bekræfter 💆 Jog har modlaget effelderne og dase er returneret eller send tilbage til medar                                                                                                    | bejderen Jeg bekræfter 🗌 Effekt er forsvundetikke udleveret. Sag afsluttes i effektmodul |                      |                     |                     |         |             |
| i bekræfter 🛃 Jeg har modlaget effekterne og disse er returneret eller sendt tilbage til medar<br>Hekt under behandling – Historik                                                                                               | Jeg bekræfter □ Effekt er forsvundebikke udleveret. Sag atbluttes i effektmodul          |                      |                     |                     |         |             |
| j bekræfter ₩ Jeg har modlaget effekterne og disse er returneret eller sendt tilbage til medar<br>fiekt under behandling Historik<br>Effektiategori navn TELEFONER                                                               | Jeg bekræfter 🗌 Effekt er forsvundeblikke udleveret. Sag atbildtes i effektmodul         |                      |                     |                     |         |             |
| bekræfter ØJeg har modlaget effekterne og disse er returmeret eller sendt tiblage til medar<br>Tekt under behandling Historik<br>Effektategori navn TELEFONER<br>Effekttype Mobitelefon (Tjenestetelefon)                        | Jeg bekræfter 🗌 Effekt er forsvundeblikke udleveret. Sag atbildtes i effektmodul         |                      |                     |                     |         |             |
| bekræfter ØJeg har modlaget effekterne og disse er returmeret eller senst tilbage til medar<br>Tekt under behandling Historik<br>Effektistegori navn TELEFONER<br>Effektitype Mobitelefon (Tjenestetelefon)                      | Jeg bekræfter 🗌 Effekt er forsvundeblikke udleveret. Sag atbildtes i effektmodul         |                      |                     |                     |         |             |
| j bekræfter ₽ Jeg har modlaget effelderne og disse er returneret eller sendt tilbage til medar<br>Tiekt under behandling Historik<br>Effektikategori navn TELEFONER<br>Effektiype Mobitelefon (Tjenestetelefon)<br>Telefonnummer | Jeg bekræfter □ Effekt er forsvundetilkke udleveret. Sag atsluttes i effektmodul         |                      |                     |                     |         |             |

Hvis du ikke vil tage imod effekten:

- Markér i tjekboksen Jeg har modtaget effekterne
- Vælg Send effekt tilbage

Hvis effekten er forsvundet, og sagen skal lukkes:

- Markér i tjekboksen Effekt er forsvundet...
- Skriv i kommentarfeltet hvad der er sket, så det fremgår af databasen efterfølgende fx "Telefon blev væk i intern post, sag lukkes."
- Vælg **Bekræft returnering** for at lukke sagen.

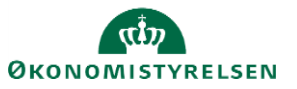